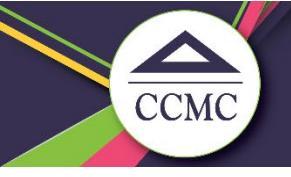

## **CCMC Web Portal User Profile**

We're committed to building relationships by bringing people together in the neighborhoods where they live and in the offices where we work. Please help by updating your contact information with us directly through the web portal!

Visit the webpage at <u>https://vmsweb.ccmcnet.com</u>. Log in with your issued username and password.

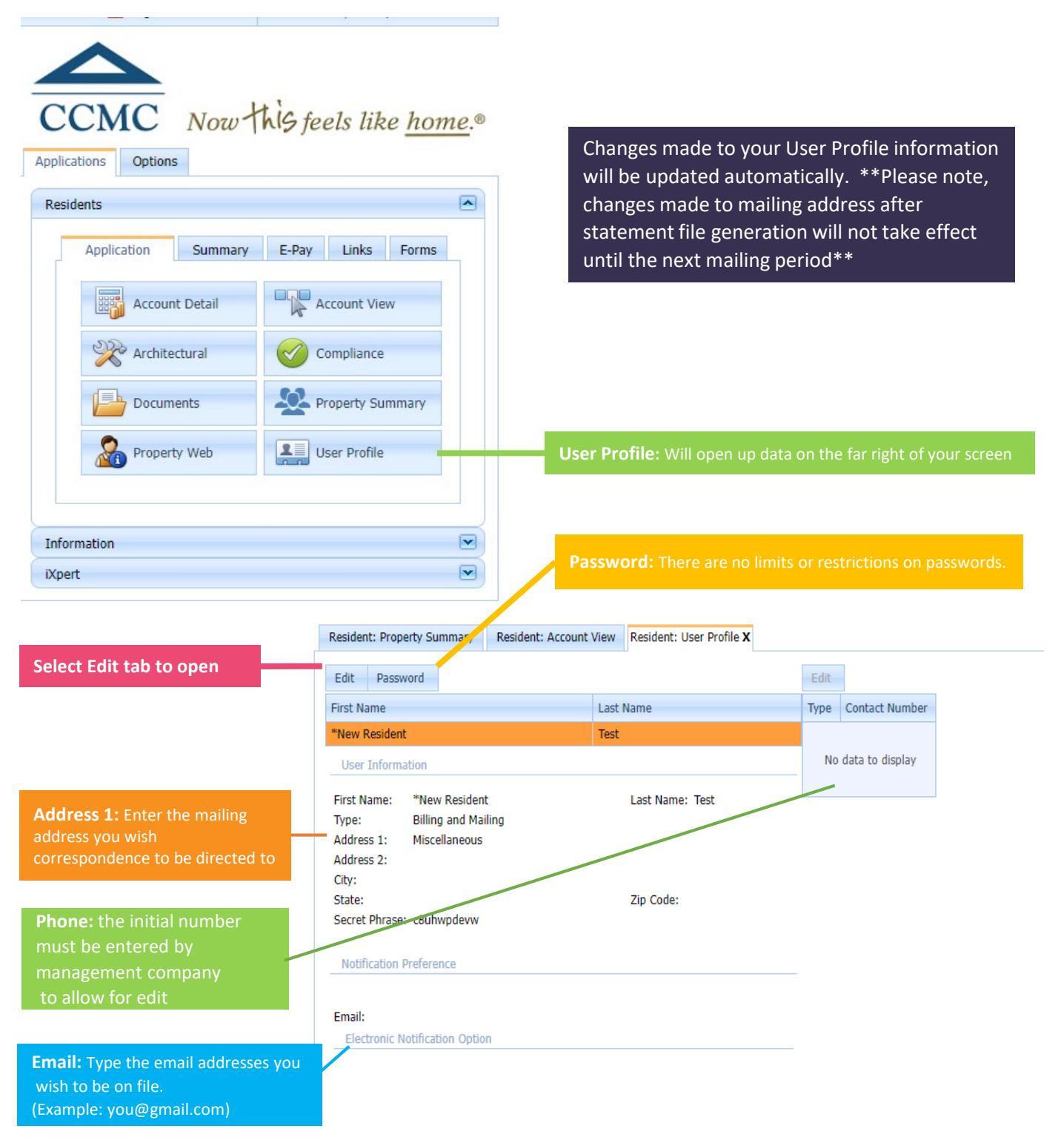